## **FCC E-Label Information**

**A.** Images of the e-label screen are provided below:

Model M1805E10A

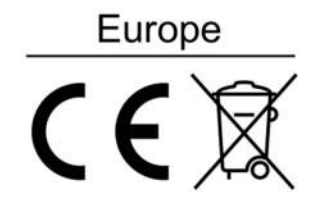

U.S. FCC ID:2AFZZ-XMSE10A

## Singapore

Complies with IMDA Standards DA106775

Malaysia

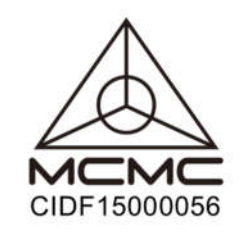

## Mexico

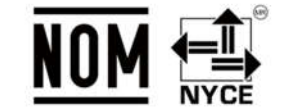

5V===3A 9V===2A 12V===1.5A

## Russia

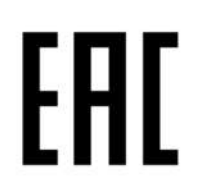

B. Access to the required information on the e-label

Users are able to access the information in no more than three steps in

a device's menu.

The actual steps are:

Settings> About Phone >Verification or

select Setting, then type "Verification " into the search bar.